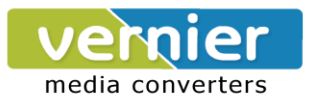

# User Manual of Serial to WiFi Converter, Model VE10W

Wiring Architecture

| RS232 Wiring Diagram |        |       |        | RS485 V | Wiring Diag | ram    |
|----------------------|--------|-------|--------|---------|-------------|--------|
| Serial               | Signal | VE10W | Signal | Serial  | VE10W       | Signal |
| Device               |        | Pin   |        | Device  | Pin         | -      |
| Pin no's             |        | no's  |        | Signal  | no's        |        |
| 2                    | RX     | 3     | TX     | D-      | 1           | D-     |
| 3                    | TX     | 2     | RX     | D+      | 2           | D+     |
| 5                    | GND    | 5     | GND    |         |             |        |
| 7                    | RTS    | 8     | CTS    |         |             |        |
| 8                    | CTS    | 7     | RTS    |         |             |        |

| RS422 Wiring Diagram |       |        |  |
|----------------------|-------|--------|--|
| Serial               | VE10W | Signal |  |
| Device               | Pin   | -      |  |
| Signal               | no's  |        |  |
| R-                   | 3     | T-     |  |

T+

R-R+

4

1

2

R+

T-

T-

#### **LED** Indicators

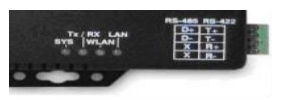

| SYS (Red)   | : Power         | When the Power is on, the LED in ON                         |
|-------------|-----------------|-------------------------------------------------------------|
| LAN (Green) | : Network       | When the LAN signal is detected, the LED will be ON.        |
| TX (Red)    | : Data sent     | When data is sent out from the network, the LED will blink. |
| RX (Green)  | : Data received | When data is received in the network, the LED will blink.   |

When you finish the steps mentioned above and the LED indicators are as shown, the converter is installed correctly. You can use the Software Setup CD to setup the IP Address. To proceed with the Advance parameter setup, you can also use a web browser (IE or Netscape) to continue the detailed settings.

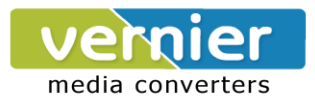

#### **DS Tool Software Setup**

DS Tool uses UDP broadcast packets to query and configure converters on the network. Insert the CD. Select "DSTool\_ODM\_Setup" folder. Double click "DSTool\_ODM\_Setup.exe". When the "Installing DSTool" screen pops up, double click the "Start" icon for installing.

| 🛃 My Computer                                                                                                    |                     |                                                                          |             |
|----------------------------------------------------------------------------------------------------|---------------------|--------------------------------------------------------------------------|-------------|
| File Edit View Favorites Tools Help                                                                                                    |                     | AT                                                                       |             |
| 🕙 Back 🔹 🌍 🔹 🏂 🔎 Search 🄀 Folder                                                                                                    | s 📰 •               |                                                                          |             |
| Address 🚇 CD Drive (E:)                                                                                                    |                     | 🕑 🔁 Go                                                                   |             |
| System Tasks         Image: Constraint of the system information         DSTool ODM           Wew system information         DSTool ODM         Dstool ODM           Image: Organise of the system of the system of t                                                                                                    |                     |                                                                          |             |
|                                                                                                    | 🔏 Installing DSTool |                                                                          |             |
| Other Places     Image: Control Places       My Documents     Image: Control Planel                                                                                                    | 2                   | Destination Directory<br>C:\Program Files\DSTool 0DM<br>Bequired: 5230 K |             |
| Details (Received and the second second seco |                     | Available: 4230528 K                                                     | Browse      |
|                                                                                                    |                     | Start                                                                    | <u>Exit</u> |
|                                                                                                    |                     |                                                                          |             |

After installation, "Installation was completed successfully" screen will pop up. Double click the "OK" icon. Choose any of the 2 options in the next screen.

| 😤 Installing DSTool                                                                                                    | The installation of XWare is finished |
|----------------------------------------------------------------------------------------------------|---------------------------------------|
| Installation was completed successfully 100%                                                                                                    | □ Launch DSTool Now                   |
| Postod         File       Device Configuration       Cold Configuration       Cold Configuration       Cold Configuration       Previous       Previous |                                       |

If you choose "Launch DSTool Now" then the Device Configuration manual screen will appear.

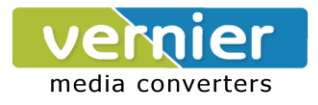

#### Serial to Wi-Fi Converter Configuration

#### Broadcast

After finishing DSTool installation, launch DSTool, double click "Broadcast" button. It will detect the existence

converters in the network.

Select the converters you wish to add and double click "Add" button.

The table will depict the converter details such as IP address, MAC Address, Device Name and Status.

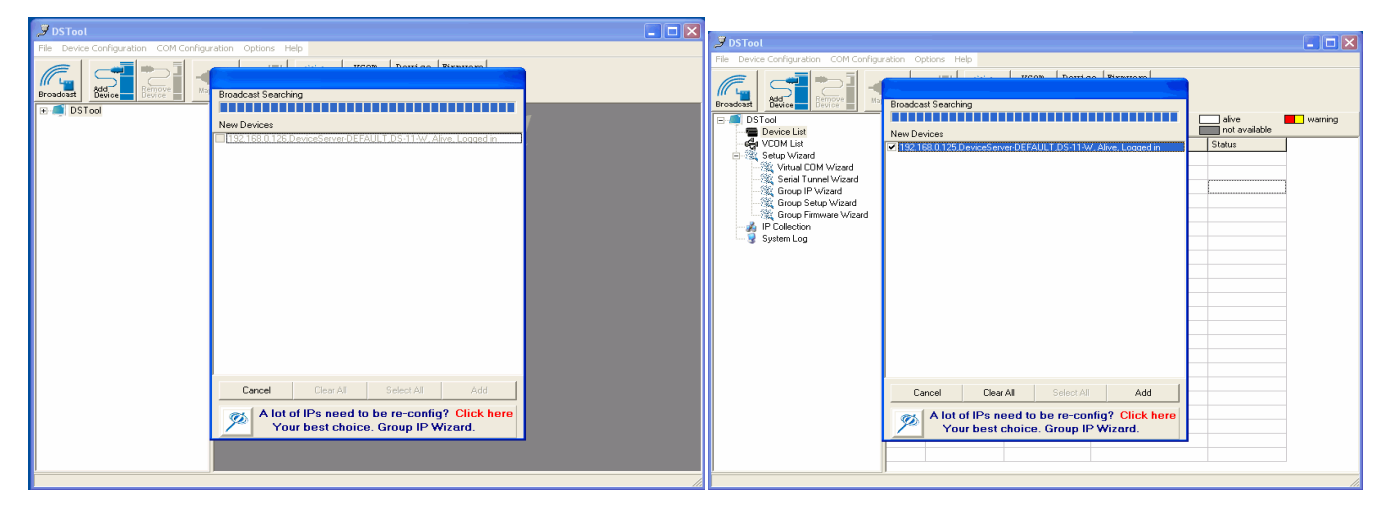

#### **Device List**

In the Device List icon, you will find all the added converters.

| P DSTool                              |           |               |                          |                        |                        |         |
|---------------------------------------|-----------|---------------|--------------------------|------------------------|------------------------|---------|
| File Device Configuration COM Configu | ration Op | tions Help    |                          |                        |                        |         |
| Broadcast Add Device Bevice           | COM U     | map Wizard    | vcom<br>Wizard<br>Wizard | e Firmware<br>d Wizard |                        |         |
| DSTool                                | 🔊 B       | efresh        | [                        | Device List            | alive<br>not available | warning |
| 🖻 🎓 192.168.0.125                     | + Numbe   | IP address    | MAC Address              | Name                   | Status                 |         |
| ÿ port1<br>≪a v⊂om Lia                | 1         | 192.168.0.125 | 00:12:77:55:55:55        | DeviceServer-DEFAULT   | Alive, Logged in       |         |
|                                       |           |               |                          |                        |                        |         |

Double click on the device will allow you to configure other converter settings.

| 🍠 DSTool                              |             |               |                          |                          |                        |         |
|---------------------------------------|-------------|---------------|--------------------------|--------------------------|------------------------|---------|
| File Device Configuration COM Configu | ration Op   | otions Help   |                          |                          |                        |         |
| Broadcast Add Device Berrore          | D COM       | Mzard         | vcom<br>Wizard<br>Wizard | re Firmware<br>rd Wizard |                        |         |
| DSTool                                | <b>19</b> R | efresh        | l                        | Device List              | alive<br>not available | warning |
| 192.168.0.125                         | + Numbe     | IP address    | MAC Address              | Name                     | Status                 |         |
| g port1                               | 1           | 192.168.0.125 | 00:12:77:55:55:55        | DeviceServer-DEFAULT     | Not Available          |         |
| ⊡ • • • 192.168.0.126                 | 2           | 192.168.0.126 | 00:12:78:00:5C:F8        | DeviceServer-DEFAULT     | Alive, Logged in       |         |
|                                       |             |               |                          |                          |                        | ]       |
| 🗉 🔣 Setup Wizard                      |             |               |                          |                          |                        | ]       |
| - 🏄 IP Collection                     |             |               |                          |                          |                        |         |
| System Log                            |             |               |                          |                          |                        |         |
|                                       |             |               |                          |                          |                        |         |

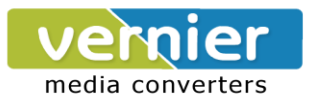

#### General

After listing of device IP in "Device List" item, you can click the IP as shown in the table.

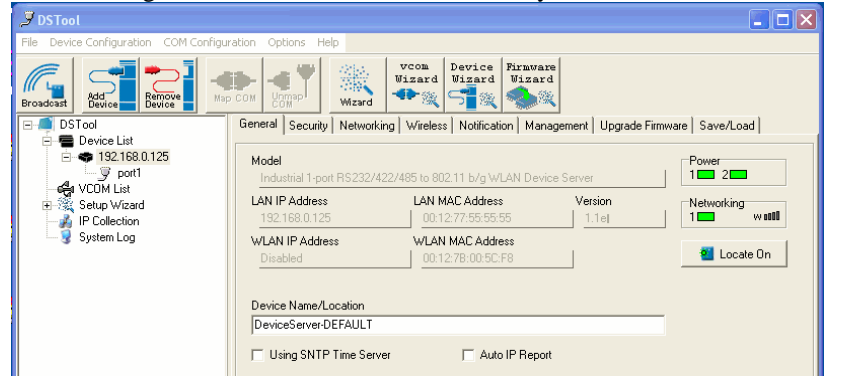

General information as "Model", "IP Address", and "MAC Address", "Firmware Version" "Device Name / Location" and device working status ... etc appear. You can configure some parameters and modify device name and location

#### Security

Serial to Wi-Fi converter's Security includes Access IP, Mask list and Administration security.

| J DSTool                          |                                                              |                              |
|-----------------------------------|--------------------------------------------------------------|------------------------------|
| File Device Configuration COM Cor | figuration Options Help                                      |                              |
| Broadcast                         | Nep COM                                                      |                              |
| E DSTool                          | General Security Networking Wireless Notification Management | t Upgrade Firmware Save/Load |
| Device List                       | Access IP Table                                              | Password                     |
| 9 port1                           | IP1 Mask Enabled                                             | New Password                 |
| COM List                          | IP2 Mask Enabled                                             |                              |
| Setup Wizard     IP Collection    | IP3 Mask Enabled                                             | Confirm New Password         |
| 🔄 🧕 System Log                    | IP4 Mask Enabled                                             | Old Reserverd                |
|                                   | IP5 Mask Enabled                                             |                              |
|                                   | IP6 Mask Enabled                                             |                              |
|                                   | IP7 Mask Enabled                                             | Change Password              |
|                                   | IP8 Mask Enabled                                             |                              |
|                                   | IP9 Mask Enabled                                             |                              |
| 1                                 | ID10                                                         |                              |

The Access IP Table specifies the IP address and Subnet that can access the device. The access is based on IP and Mask combination. If the access is open to all hosts, Do NOT enable this function. You can assign a password for Administrator's Management & Security.

After modifying configuration, be sure to Save the changes by using "Apply Only" or "Apply and Save".

| IP12      | Mask | Enabled |                                 |
|-----------|------|---------|---------------------------------|
| IP13      | Mask | Enabled |                                 |
| IP14      | Mask | Enabled |                                 |
| IP15      | Mask | Enabled |                                 |
| IP16      | Mask | Enabled |                                 |
|           |      |         |                                 |
|           |      |         |                                 |
| 🍤 Refresh |      |         | 🌛 Apply Only 🏾 🌛 Apply and Save |
|           |      |         |                                 |

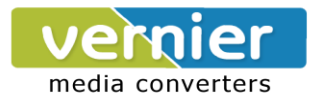

#### Serial to Wi-Fi converter can support both type of IP such as Static IP or DHCP/BootP IP configuration. After modifying configuration click the

icon of "Apply Only" or "Apply and Save" for finishing IP configuration.

Wireless

| 🍠 DSTool                                    |                                                                                      |
|---------------------------------------------|--------------------------------------------------------------------------------------|
| File Device Configuration COM Configuration | Options Help                                                                         |
| Broadcast Add Bevice Bevice                 | Vices Visard Visard                                                                  |
| E DSTool Gene                               | eral Security Networking Wireless Notification Management Upgrade Firmware Save/Load |
|                                             | work Type Infra                                                                      |
| - 🖧 VCOM List                               | SSID Reigntek 🖉 🔎 SSID Scan                                                          |
| Setup Wizard     IP Collection              |                                                                                      |
| - 😨 System Log - Wire                       | aless Encryption                                                                     |
| c                                           | No Encryption                                                                        |
| •                                           | WEP                                                                                  |
|                                             | WEP Encryption Key                                                                   |
|                                             | Hexadecimal Input : 10 digits(WEP64)                                                 |
|                                             | © 1 0225625880 C 3                                                                   |
|                                             | C 2   C 4                                                                            |
|                                             |                                                                                      |
| 0                                           | TKIP                                                                                 |
|                                             | ALS WPA-PSK (Previously Shared Key)                                                  |
|                                             | Key Renewal Period :                                                                 |

You can use the wireless item for configuring Serial to Wi-Fi Converter's Wi-Fi parameters. "SSID Scan" is for searching the available wireless access point and to select your AP device. "Wireless Encryption" is for setup parameters as encryption type and key. Save the changes by using "Apply Only" or "Apply and Save".

#### Notification

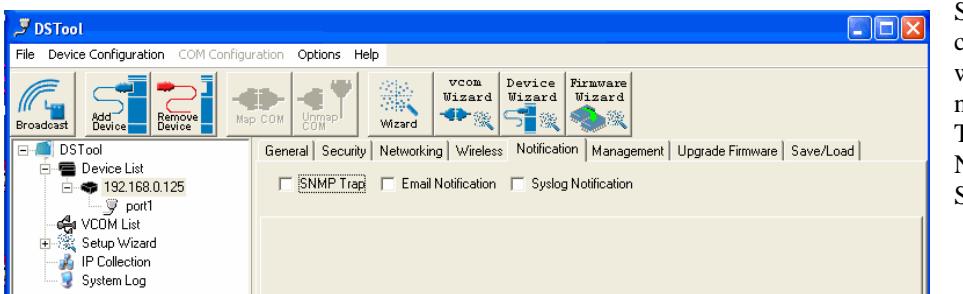

Serial to Wi-Fi converter can support 3 ways of event notification e.g "SNMP Trap", "Email Notification" and Syslog Notification.

Broadcast Device List Device List Device List Device List Device List Device List Setup Vizit List Contemport

Networking

Options Help

Wizard

Using Static IP 🔲 Using DHCP/BOOTP

255.255.255.0

192.168.0.125

•¶

General Security

Wire Wireless

Static IP Settings IP Address 192.168.0.125

Netr

Gatway

DNS1 DNS2

Ð

VCOM Wizard Wizard Wizard

nt | Upgrade Firmware | Save/Load |

Page 55 of 18

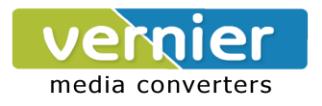

#### Management

In addition to DSTool, Serial to Wi-Fi Converter can also be managed by Web and Telnet consoles as well as by SNMP.

| J DSTool                              |                                                                                         |
|---------------------------------------|-----------------------------------------------------------------------------------------|
| File Device Configuration COM Configu | ration Options Help                                                                     |
| Broadcast Add Bevice Bevice           | VCOM UZARA<br>WIZARA<br>WIZARA                                                          |
| E 🧔 DSTool                            | General Security Networking Wireless Notification Management Upgrade Firmware Save/Load |
| 🖃 🖷 Device List                       |                                                                                         |
|                                       | Veb Management Enable Goto Web Management                                               |
|                                       | Telnet Management Enable     Goto Telnet Management       SNMP Management Enable        |

The Web and Telnet functions are enabled as default. To enable or disable the management consoles, you can use the "Configuration" and "Management" of DSTool for configuring. To enable SNMP trap support, you

have to check the SNMP Management Enable device and

specify SNMP settings including Community, Location, Contact, and Trap Server IP. Upgrade Firmware

| 🍠 DSTool                              |                                                                                         |
|---------------------------------------|-----------------------------------------------------------------------------------------|
| File Device Configuration COM Configu | uration Options Help                                                                    |
| Add Device                            | VCON<br>Wizard<br>Wizard                                                                |
| E- 🗐 DSTool                           | General Security Networking Wireless Notification Management Upgrade Firmware Save/Load |
| 🖻 🖷 Device List                       |                                                                                         |
| E 192.168.0.125                       | Firmware Image                                                                          |
| y port1                               | Browsing                                                                                |
|                                       |                                                                                         |
| E Setup Wizard                        |                                                                                         |
| IP Collection                         |                                                                                         |
| 😼 System Log                          |                                                                                         |

To update firmware of the device, save the firmware file in your host PC. Go to "Configuration", and "Update Firmware". Specify the file location by Browsing and continue operation by Update. The device will reboot after firmware updating.

Note: All parameters will restore to default after the firmware update, except for the device IP address.

#### Save/Load

After finishing setup, click "Apply and Save" button.

The changes are valid after rebooting the device.

"Load default" is all parameters changes to factory's default except network setting.

"Reboot Device" is for rebooting device and needs to broadcast again to search the device.

"Import" is for retrieving saved configuration file in to the current device.

"Export" is saving the current parameters onto a file and export to a current host for saving.

| J DSTool                                                                                                    |                                                                                                   |
|----------------------------------------------------------------------------------------------------|---------------------------------------------------------------------------------------------------|
| File Device Configuration COM Config                                                                                                    | uration Options Help                                                                              |
| Broadeast Device                                                                                                    | VCCM Device Firmware<br>Uisard Uisard<br>Werd Wired                                               |
| E- Distant                                                                                                    | General Security Networking Wireless Notification Management Upgrade Firmware Save/Load           |
| Bevice up of 192158.0.125     South 1925 South 1925     South 1925 South 1925 South | Save Configuration to Flash          Load Default         Import / Export         Import / Export |
|                                                                                                    |                                                                                                   |
|                                                                                                    | S Refresh                                                                                         |
| I                                                                                                    |                                                                                                   |

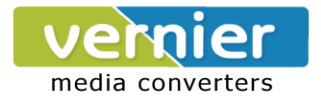

# **Port** Port Configurations is for configuring Serial parameters.

| File Device Configuration COM Configuration Options Help                                                                                                    |
|----------------------------------------------------------------------------------------------------|
| File       Device Configuration       COM Configuration       Options       Help         File       Device Configuration       COM Configuration       Options       Help         File       Device Configuration       Com       Visional       Visional       Visional         File       Device List       Visional       Visional       Visional       Visional       Visional         File       Device List       Setup Visional       Visional       Visional       Visional       Visional       Visional         File       Device List       Setup Visional       Setup Visional       Port       Port <t< td=""></t<> |
| Fluch Senial to Ethernet Uota 8 bitler Atter         0       (0-65535) ms         The received data will be queueing in the buffer unit all the delimiters are matched. When the buffer is full (4K Bytes) or after "Ituch S2E data buffer" timework the data will allo be sent.         Force TX interval time       0         0       (0-65535) ms         1       The received data will be queueing in TX buffer unit TX interval time, data 3         The received data will be queueing in TX buffer unit TX interval time is timeout or TX buffer in full (4K Bytes), the data will allo be sent. 0 is disable.         Image: The free time to the target of the data will allo be sent.         Image: The free time to the data will allo be sent.         Image: TX buffer unit TX interval time is timeout or TX buffer in full (4K Bytes), the data will allo be sent. 0 is disable.                                                                                                    |
|                                                                                                    |

Port Alias : Remarks for the port. Baud rate : From 110bps to 460.8kbps Parity : No, Even, Odd, Mark, Space Data Bits : 5, 6, 7, 8 Stop Bits: 1, 2 (1.5) Flow Control : None, XON/XOFF, RTS/CTS, DTR/DSR Interface : RS232 Performance : "Throughput" : guarantees highest transmission speed or "Latency" : guarantees shortest response time.

#### **Delimiter Settings**

For advanced data packing options, you can specify delimiters for Serial to Ethernet and / or Ethernet to Serial communications. You can define 4 delimiters (00~FF, HEX) for each way and until the

delimiters are received the data will not be transmitted successfully.

"Flush Ethernet to Serial Data Buffer After" is time for which data will be stored before getting transmitted between Ethernet and Serial.

"Force TX interval time" is for specifying the timeout when no data has been transmitted and the timeout is reached or TX buffer is full (4K Bytes), the queued data will be sent. If you want to disable and the parameter is setting "0". (factory default)

#### Service Mode : UDP Mode

When device is configured as TCP Server, it gives the connected serial device a unique IP : Port address on a TCP/IP network that it can be accessed by other host on the network. Device as TCP Server waits passively to be contacted by the host computer, allowing the host computer to establish a connection and get data from the serial device.

| J DSTool                                                                                                    |                                                                                                    | X   |
|----------------------------------------------------------------------------------------------------|----------------------------------------------------------------------------------------------------|-----|
| File Device Configuration COM Configu                                                                                                    | ration Options Help                                                                                                    |     |
| Broadcast                                                                                                    | Image: Stand Stand |     |
| Device List     Device List     Device Li | porti<br>Service Mode TCP Server Mode<br>TCP Service Mode                                                                                                    |     |
| Setup Wizard     Setup Wizard     System Log                                                                                                    | ICP Server Mode         Misc.           Data Port         100         mSt. Auto Scan           Control Port         101         Alive Check         0           Multilink         0         045535) Seconds         Alive Check         0                                                                                                    |     |
|                                                                                                    | Max Connections           1         Image: Second second second      |     |
|                                                                                                    |                                                                                                    |     |
|                                                                                                    | Disconnect                                                                                                    |     |
|                                                                                                    | Disconnect                                                                                                    |     |
|                                                                                                    | S                                                                                                    |     |
|                                                                                                    | PRefresh                                                                                                    | ave |

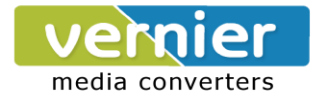

This operation mode supports up to 5 simultaneous connections, so that multiple hosts can collect data from the same serial device at the same time.

#### Service Mode : Virtual COM Mode

This option enables the Serial Port in the Converter to act and be controlled as PC's COM port for Windows. One PC can have as many as COM ports on the network without the limitation of PC's physical slots. The Virtual COM ports on the network can also be shared by multiple hosts.

#### Service Mode : TCP Client Mode

When Serial to Wi-Fi converter is configured as TCP Client, it allows the connected serial device to initiate the TCP connection to remote host software when needed. When connected, the data is transmitted bi-directionally and till the data transmission is finished, the TCP connection will be closed by TCP Client. The connect-on-demand TCP Client operation helps the host computer to manage high number of remote devices that exceeds the maximum simultaneous TCP connections allowed. Serial to Wi-Fi converter supports up to 5 simultaneous TCP Client connections for redundant system considerations

#### Notification

Port status can be notified to administrator by email, SNMP trap, or System Log.

Several events of notification include :

<u>DCD changed</u>: When DCD (Data Carrier Detect) signal changes, indicating the modem connection status has changed, the event will be triggered.

<u>RI changed</u>: When RI (Ring Indicator) signal changes, indicating the incoming of a call, the event will be triggered.

<u>DSR changed</u>: When DSR (Data Set Ready) signal changes, indicating that the data communication equipment is powered off, the event will be triggered.

<u>CTS changed</u>: When CTS (Clear To Send) signal changes, indicating that the transmission between computer and DCE can proceed.

<u>Port connected</u>: In TCP Server Mode, when the device accepts an incoming TCP connection, this event will be trigger. In TCP Client Mode, when the device has connected to the remote host, this event will be trigger. In Virtual COM Mode, when Virtual COM is ready to use, this event will be trigger.

<u>Port disconnected</u>: In TCP Server/Client Mode, when the device looses the TCP link, this event will be trigger. In Virtual COM Mode, When Virtual COM is not available, this event will be trigger.

To enable activate the notification, specify the event type and the notification methods.

The details of SNMP trap Server, Email SMTP server, or Log server IP should be configured first properly in device "Configuration" "Management".

#### VCOM List

You can monitor the COM port status from the "VCOM" function. The monitored items can also be defined by the "Select Monitor Items" icon. The COM ports must be configured first before monitoring the status.

DSTool offers 5 Setup Wizards to help you manage Serial Wi-Fi Converter devices as a group.

| J DSTool                              |                |          |                        |                          |            |        |                  |
|---------------------------------------|----------------|----------|------------------------|--------------------------|------------|--------|------------------|
| File Device Configuration COM Configu | ration Options | Help     |                        |                          |            |        |                  |
| Add Bevice Bevice Ma                  |                | Wizard . | vcom<br>Wizard<br>Wiza | ce Firmware<br>rd Wizard |            |        |                  |
| ⊡                                     |                |          |                        | VCOM Lis                 | t          | 🛃 Sele | ct Monitor Items |
| 192.168.0.125                         | + Number       | VCOM     | Settings               | Device Name              | IP Address | MAC    | Status           |
| VCOM List                             |                |          |                        |                          |            |        |                  |
| Setup Wizard                          |                |          |                        |                          |            |        |                  |
| Sustem Log                            |                |          |                        |                          |            |        |                  |
| 3 System Log                          |                |          |                        |                          |            |        |                  |

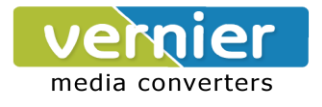

#### Virtual COM Wizard 🍠 DSTool 6 Wizard Add Devic e Lis 192.168.0.125 VCOM List Welcome to Wizard Center Setup Wizard Vitual COM Wizard Serial Tunnel Wizard Group IP Wizard Group Setup Wizard Group Firmware Wizard Please select a wizard you need Virtual COM Wizard m Log Serial Tunnel Wizard Group IP Wizard Group Setup Wizard Group Firmware Wizard

DSTool offers one of the easiest way to add serial COM ports over the network by the Virtual COM Wizard. Serial Wi-Fi Converter COM port driver is installed when you install DSTool. Select the Virtual COM Wizard from Setup Wizard. There are only 3 steps to follow up.

Select the available ports of Serial Wi-Fi Converters on the network.

| 🍠 DSTool                                                                                                    |                                                                                                    |  |
|----------------------------------------------------------------------------------------------------|----------------------------------------------------------------------------------------------------|--|
| File Device Configuration COM Configu                                                                                                    | ration Options Help                                                                                                    |  |
| Broadcast Add Bevice Bevice Map                                                                                                    | Com Vigner<br>Com Vigner<br>Wigner                                                                                                    |  |
| 🖃 🗐 DSTool                                                                                                    | Select Serial Port(s)                                                                                                    |  |
| Perios List     Page 192,168,0.125     Page 182,168,0.125     Setup Wizard     Serial Tunnel Wizard     Group Setup Wizard     Group Setup Wizard     Group Firmware Wizard     Group Firmware Wizard     Polection     System Log | Available Serial Ports   Selected Serial Ports   Image: Selected Serial Ports   Image: Selected Serial Ports  Image: Selected Serial Ports  Image: Selected |  |

Continue by configuring the Serial settings of the Serial ports. In Performance mode, there are "Throughput" mode and "Latency" mode. In Throughput mode, the throughput is high. In Latency mode, the response time is low.

| J DSTool                                                                                                    |                                                                                                    |   |
|----------------------------------------------------------------------------------------------------|----------------------------------------------------------------------------------------------------|---|
| File Device Configuration COM Configu                                                                                                    | ration Options Help                                                                                                    |   |
| Add<br>Broadcast Add<br>Device Bevice Mar                                                                                                    | p com vcom vcom vizard vizard vizard vizard                                                                                   |   |
| DSTool Device List Device List Setup Wizard Virtual COM Wizard Group Setup Wizard Group Setup Wizard Group Firmware Wizard Group Firmware Wizard Group System Log | Serial Port Settings       Baudrate     38400       Parity     No       Parity     No       Data Bits     8   Interface RS232 | • |

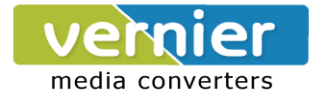

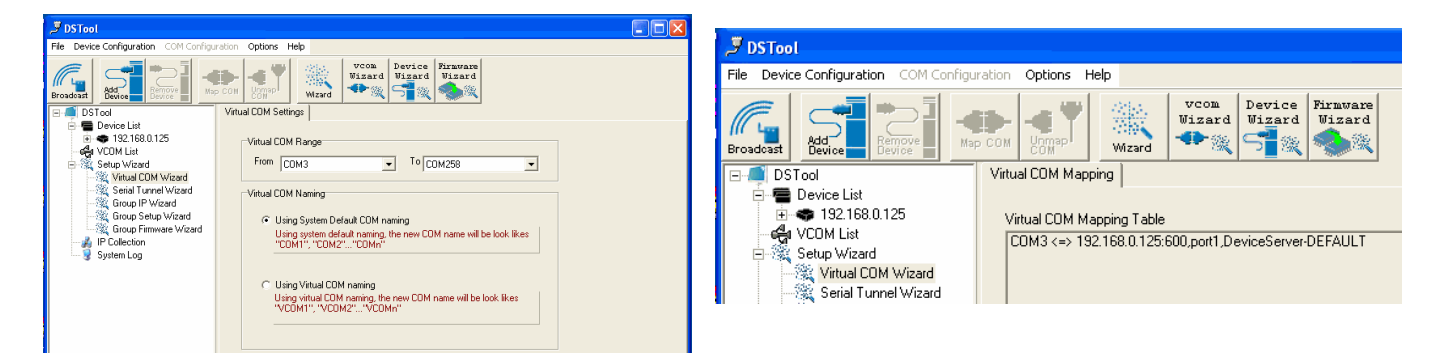

Specify the Virtual COM port range and continue the operation by checking the COM port table

#### Serial Tunnel Wizard

The Serial Tunnel Wizard gives you the option to transparently pair two devices over the network.

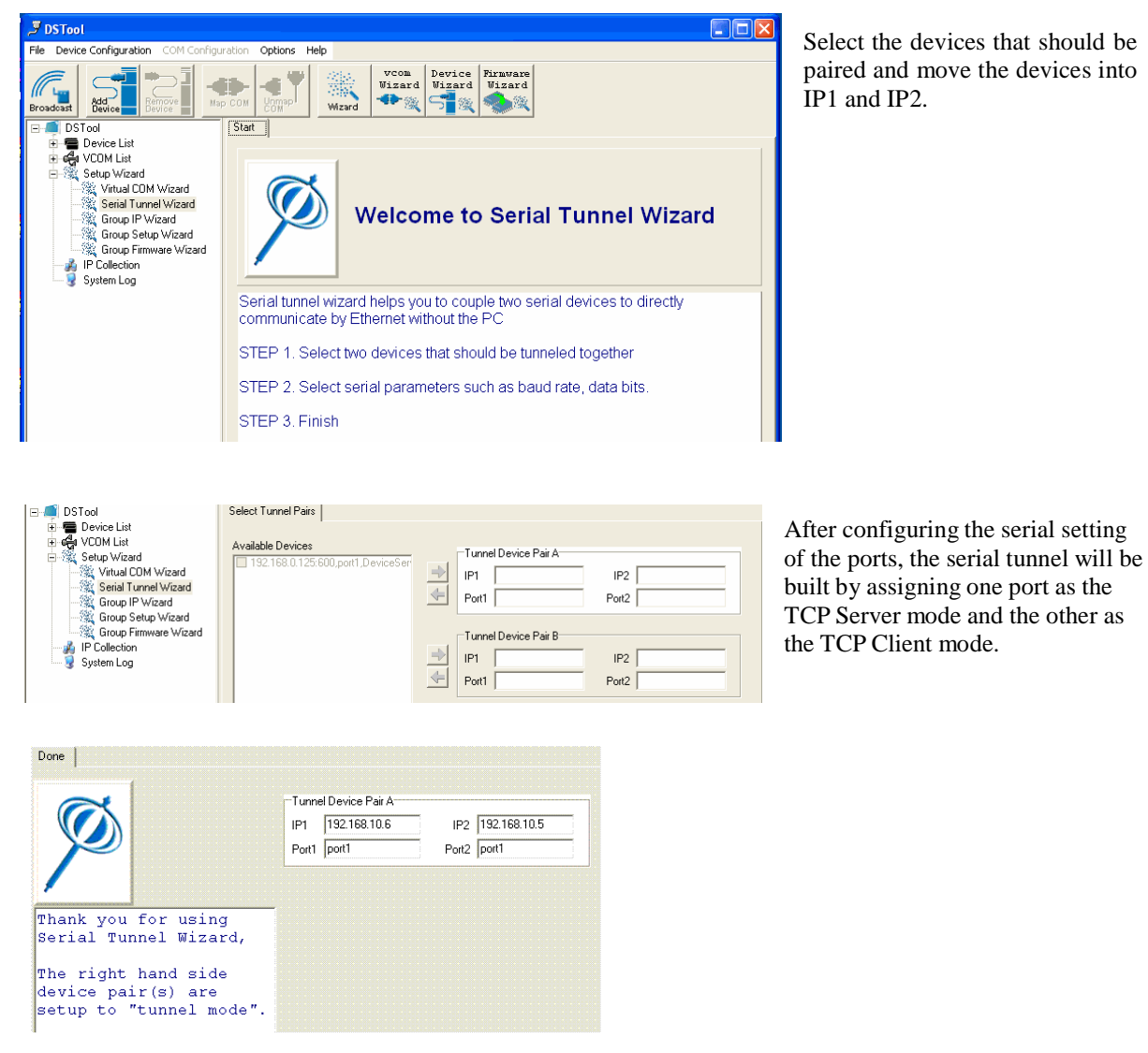

Page 1010 of

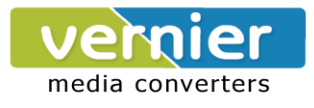

#### **Group IP Wizard**

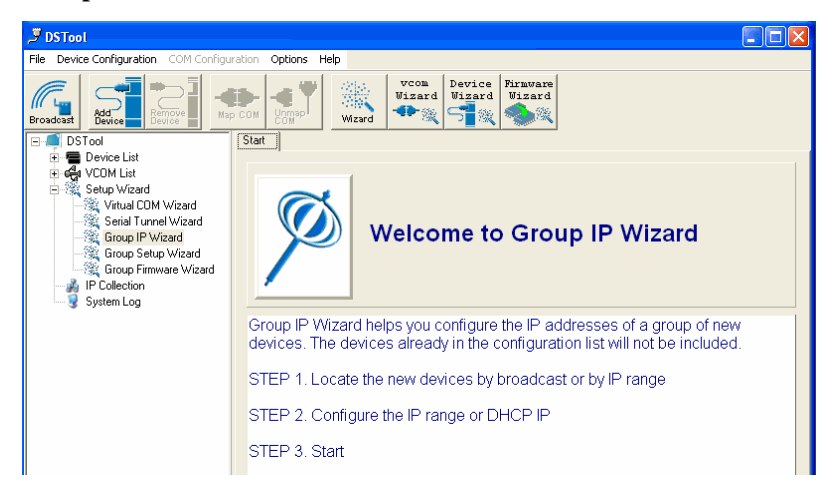

When you have more than one device to configure, use Group IP wizard to configure all IP addresses of the devices remotely.

| Broadcast Searching<br>New Devices                                                               |  |  |  |
|--------------------------------------------------------------------------------------------------|--|--|--|
| New Devices           119216810.2         00:B0:3367:43:00, Click "checked" to assign a valid IP |  |  |  |
| New Devices           19216810.2         00:80:3357:43:00, Click "checked" to assign a valid IP  |  |  |  |
| 192.168.10.2 00:80:33:67:43:00, Click "checked" to assign a valid IP                             |  |  |  |
| 192.168.10.2_0408130003356000, Ulick "checked" to assign a valid IP,                             |  |  |  |
|                                                                                                  |  |  |  |
|                                                                                                  |  |  |  |
|                                                                                                  |  |  |  |
|                                                                                                  |  |  |  |
|                                                                                                  |  |  |  |
|                                                                                                  |  |  |  |
|                                                                                                  |  |  |  |
|                                                                                                  |  |  |  |
|                                                                                                  |  |  |  |
|                                                                                                  |  |  |  |
|                                                                                                  |  |  |  |
|                                                                                                  |  |  |  |
|                                                                                                  |  |  |  |
| Concel Class All Colema All Avid                                                                 |  |  |  |
| Cancer Crean Ann Select All Add                                                                  |  |  |  |
| A lot of IPs need to be re-config? Click here<br>Your best choice. Group IP Wizard.              |  |  |  |

Select Group IP Wizard after opening DSTool, or use Broadcast and findmore than one Converters on the network and double click the button of"Click here" at right side lower corner.

#### Search the devices in local network (i.e. same subnet), or search by an IP range. Select the devices

| 🖉 DSTool                                                                                                    | Select Device(s)                                                                                      |
|----------------------------------------------------------------------------------------------------|----------------------------------------------------------------------------------------------------|
| File Device Configuration COM Configuration Options Help                                                                                                    | Available Specified Model Device(s) Selected Device(s)                                                |
| Image: Second second second | ☐ 192 193 10 2_00 80 33 57 43 30 , Clek "shecked"<br>☐ 192 193 10 2_04 BB CC 99 66:00, Clek "shecked" |
|                                                                                                    | Clear All Select All Clear All Select All                                                             |

Select the devices for group IP configuration and define the IP addresses range or by DHCP.

Page 1111 of

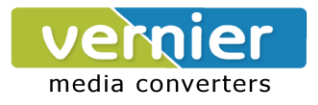

| Network Settings               |
|--------------------------------|
| 🔽 Using Static IP 📄 Using DHCP |
| Assign Static IP Range         |
| IP From 192.168.10.5           |
| IP To 192.168.10.10            |
| Netmask 255.255.255.0          |
| Gatway                         |
| DNS1                           |
| DNS2                           |
| 🖳 Auto Scan                    |

Click NEXT to confirm the setup and the IP configuration is finished, you will see the IP addresses for the devices

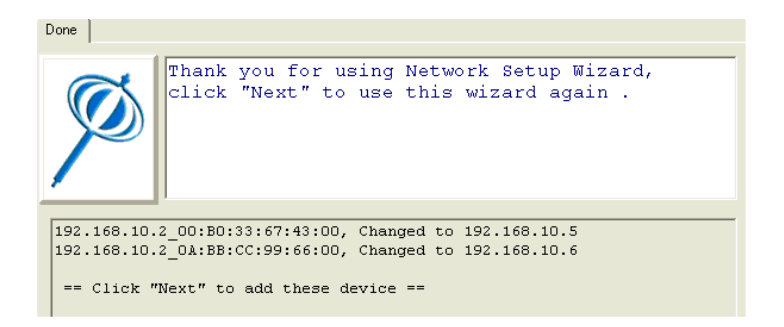

#### **Group Setup Wizard**

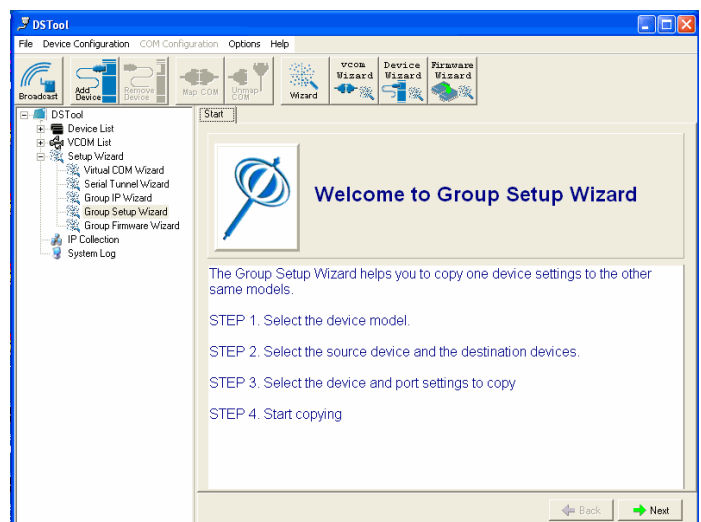

Group Setup Wizard can help you to copy the configuration of one device to other converters. You can select the items to be copied. Go to "Setup Wizard", "Group Setup Wizard", and choose "Next" to continue.

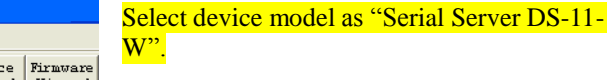

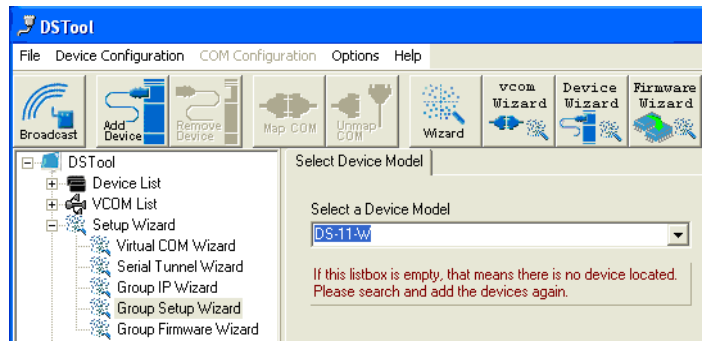

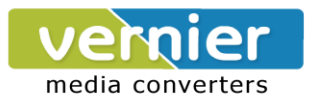

Select the Source device for the configuration and Destination devices.

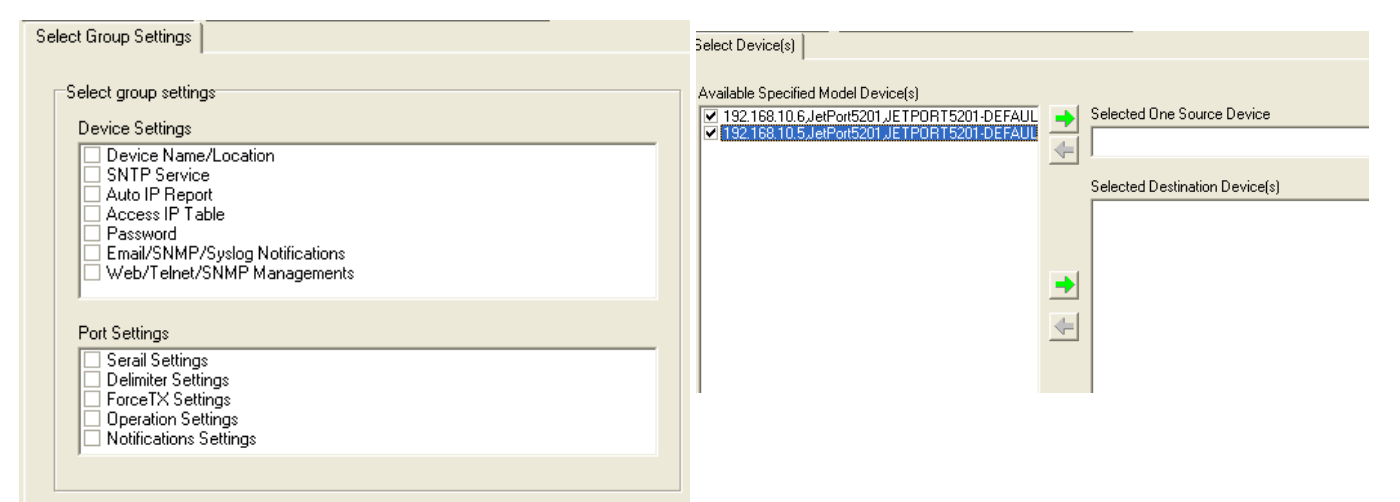

Click NEXT to confirm and finish the wizard.

| Groups Updating   |                                 |                                    |                            |
|-------------------|---------------------------------|------------------------------------|----------------------------|
| Group Updating    | Time will be                    | 14 Seconds (worst case)            | <u>III</u>                 |
| Press Next to sta | art group setup.                |                                    |                            |
| Done              |                                 |                                    |                            |
| Ø                 | Thank you for<br>click "Next" t | using Group Set<br>o use this wiza | cup Wizard,<br>ard again . |
| 192.168.10.0      | 5, Set OK                       |                                    |                            |

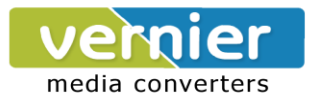

#### **Group Firmware Wizard**

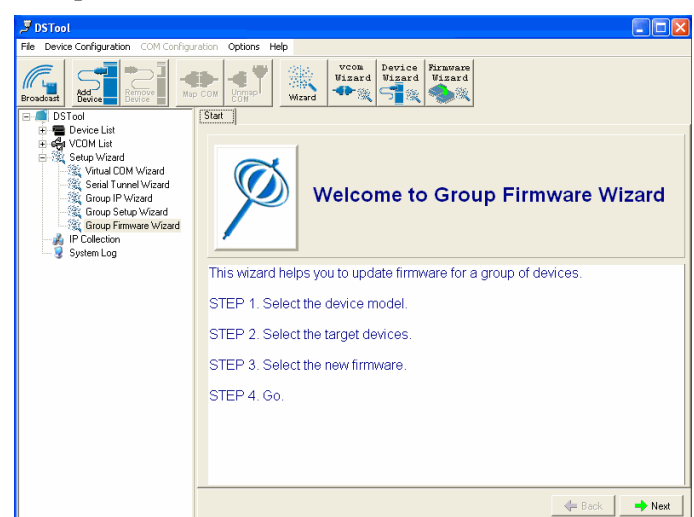

To update firmware for a group of devices can be as easy as 4 steps of Group Firmware Wizard

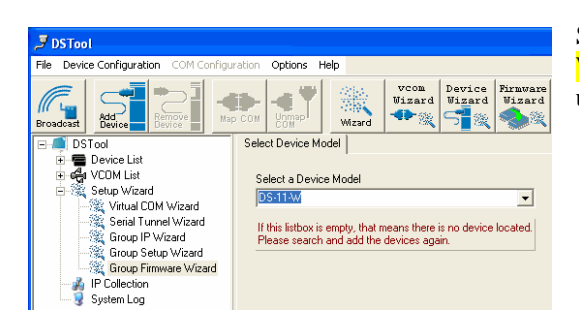

Select the device model as Serial to Wi-Fi Converter DS-11-W, and select available converters on the network for the upgrade

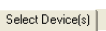

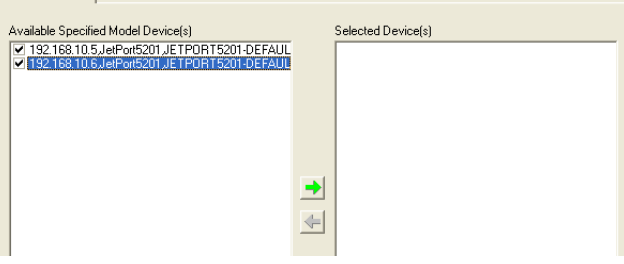

Specify the firmware image and select NEXT. Confirm the firmware upgrade and continue operation. DSTool will upgrade firmware of the converter and reboot again to finish

| Select Firmware Image                                                                                                    |          |
|----------------------------------------------------------------------------------------------------|----------|
| Firmware Image                                                                                                    | Browsing |
|                                                                                                    |          |
| Updating                                                                                                    |          |
| Updating Firmware Time will be 300 Seconds (worst cas<br>Reboot After Updated<br>This is the last step of this wizard, press "Next" to start update firmware. |          |

Page 1414 of

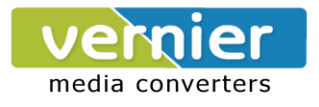

#### **IP** Collection

Dynamic DHCP IP settings find the changing IP addresses.

| P DSTool                                                                                                    |                                                                                                    |                                                                                                    |                                                           |                                     |
|----------------------------------------------------------------------------------------------------|----------------------------------------------------------------------------------------------------|----------------------------------------------------------------------------------------------------|-----------------------------------------------------------|-------------------------------------|
| File Device Configuration COM Configu                                                                                                    | ration Options Help                                                                                                    |                                                                                                    |                                                           |                                     |
| Broadcast Add Device Remove                                                                                                    | COM Unmap                                                                                                    | vcom<br>Wizard<br>Wizard<br>Wizard                                                                                                    |                                                           |                                     |
| DSTool                                                                                                    | General Security Network                                                                                                    | king   Wireless   Notification   Manage                                                                                                    | ement   Upgrade Firmwa                                    | are Save/Load                       |
| Perce List     Perce List     Port 182,188,0125     Port (ICDM3)     Port 2016     Setup Wizard     Seind Turnel Wizard     Group Ple Wizard     Group Ple Wizard     Port 2016     Port 2017     Port 2016     Port 2017     Port 2017 | Model<br>Industrial 1-port RS232//<br>LAN IP Address<br>192168.0.125<br>WLAN IP Address<br>Disabled<br>DeviceServer-DEFAULT<br>DeviceServer-DEFAULT<br>Using SNTP Time Sert<br>SNTP Server IP<br>[pool-rip.org<br>Time Zone<br>[GMT-05:00]Eastern Tim | 422485 to 802 11 b/g WLAN Device<br>LAN MAC Address<br>00.12.7755 5555<br>WLAN MAC Address<br>00.12.78:00.5C:F8<br>00.12.78:00.5C:F8<br>Ver<br>Port<br>123<br>IP Address<br>196.180.150<br>Get Cur<br>Report Interval<br>10 | Server<br>Version<br>1.1el<br>5000<br>ent Host<br>Seconds | Power  Power  Networking  Locate On |
|                                                                                                    |                                                                                                    |                                                                                                    |                                                           |                                     |
|                                                                                                    | Refresh                                                                                                    |                                                                                                    | 🔄 🕹 Apply Only                                            | Apply and Save                      |
|                                                                                                    |                                                                                                    |                                                                                                    |                                                           |                                     |
| P DSTool                                                                                                    |                                                                                                    |                                                                                                    |                                                           |                                     |
| File Device Configuration COM Configu                                                                                                    | ration Options Help                                                                                                    |                                                                                                    |                                                           |                                     |
| Broadcast Add Bevice Remove                                                                                                    |                                                                                                    | vcom<br>Wizard<br>Wizard<br>Wizard                                                                                                    |                                                           |                                     |
| DSTool                                                                                                    | + IP Address                                                                                                    | Device Name Model                                                                                                    |                                                           | Last Reported Time                  |

DSTool supports auto IP reporting function to report the current IP address of the Serial to Wi-Fi converter units to administrator. To enable the function, check "Auto IP Report" in "Configuration", "General". Specify the host that the device should report IP to, or define current host as the report host. Be sure to define the Report Interval time. Zero means disabled Go to the IP Collection function of the main menu and find the converters auto IP report list

| P DSTool                                                                                                    |                     |                                     |                |                          |
|----------------------------------------------------------------------------------------------------|---------------------|-------------------------------------|----------------|--------------------------|
| File Device Configuration COM Configure                                                                                                    | ration Options Help |                                     |                |                          |
| Broadcast Bevice Bevice                                                                                                    | COM COMPT           | vcom Device Fir<br>Wizard Wizard W: | mware<br>izard |                          |
| 🖃 🐗 DSTool                                                                                                    | + IP Address        | Device Name                         | Model          | Last Reported Time       |
| Cevice List     Cevice List     Cevice List     Cevice List     Cevice Vizad     Cevice Vizard     Cevice Vizard     Cevice Vizard     Cevice Vizard     Cevice Vizard     Cevice Vizard     Cevice Vizard     Cevice Vizard     Cevice Vizard     Cevice Vizard     Cevice Vizard     System Log | 192.168.0.125       | DeviceServer-DEFAULT                | DS-11-₩        | Fri Oct 19 09:00:00 2007 |

### ......

You can use a calendar at the button of "System Log" screen for searching the history data of log massages.

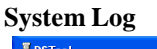

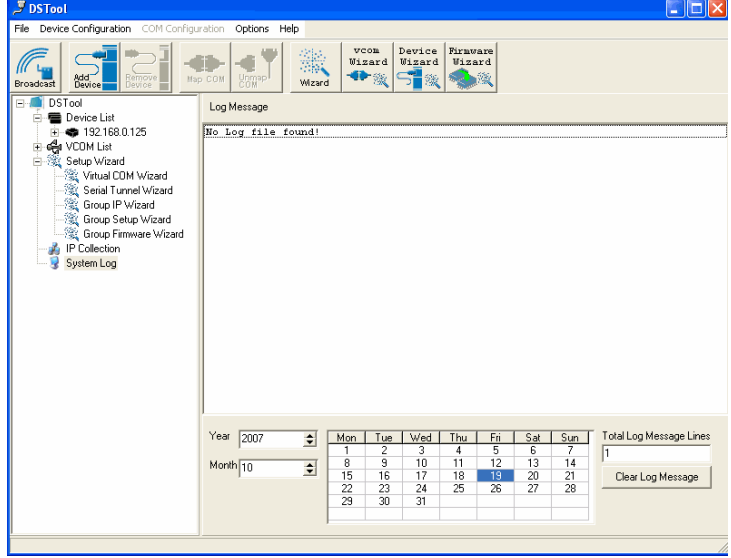

Page 1515 of

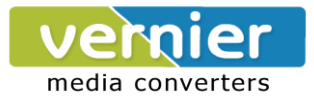

#### Web Console Configuration

Here you can verify the connections & settings. Connect a PC to the Converter. The operating system can be Windows 95, 98, ME, XP, 2000. The "Hyper Terminal" utility should be installed on your PC (see Figure 4.1). Connect the RS232 port of the Converter to the PC COM port & the Ethernet (RJ45) port of the Converter to the PC's LAN port.

#### Hyper Terminal for TCP/IP WinSock

Initiate a Hyper Terminal from the Start Menu in Windows (see Figure 4.1), give a terminal name, choose an icon, and press "OK" button (see Figure 4.2).

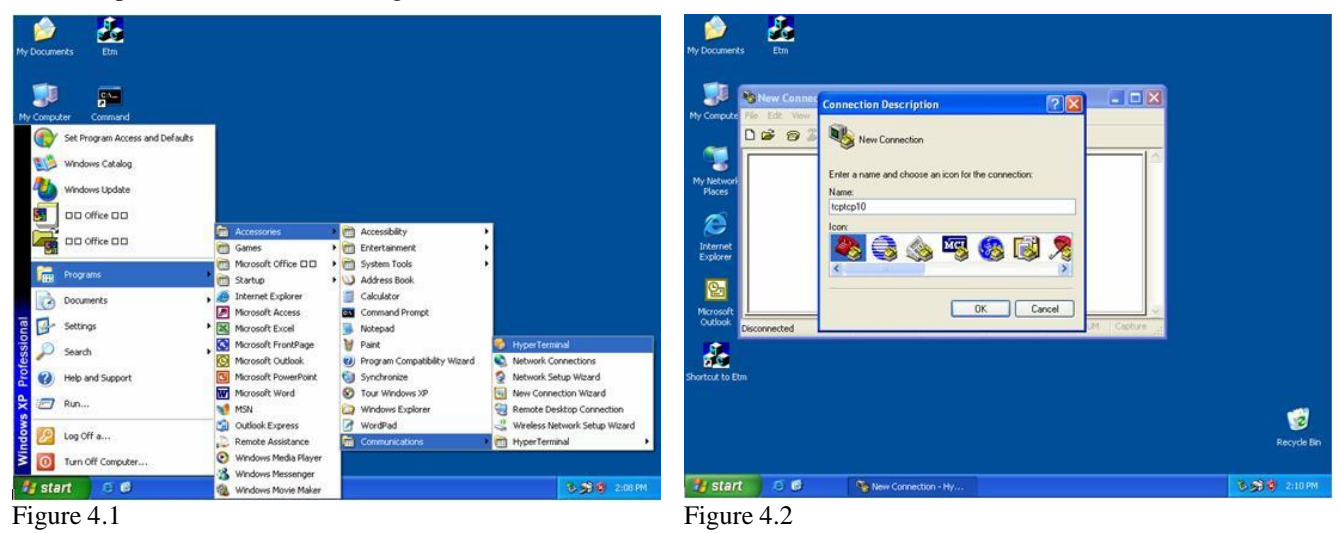

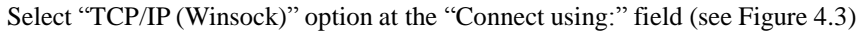

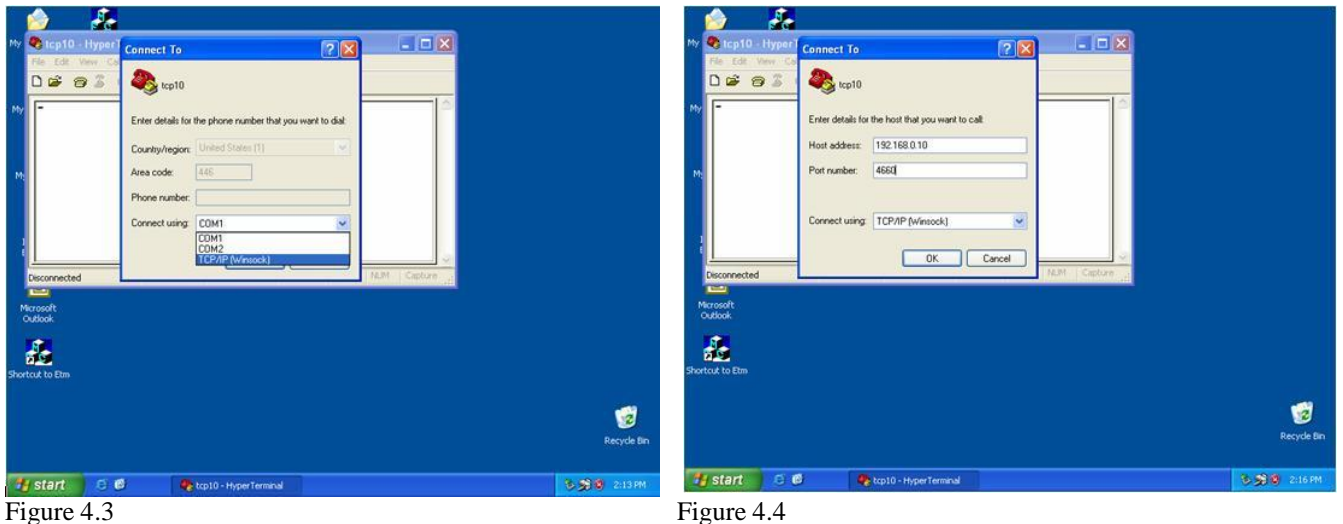

After "OK" button is pressed, Figure 4.4 appears. Enter the converter's IP address (e.g. 192.168.0.10) at the "Host address:" field and the Socket port number set for the Serial Port 1 at the "Port number:" field (e.g 4660). (The Socket type of the Serial Port 1 should be "TCP Server".)

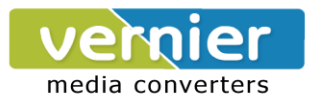

After "OK" button is pressed, Figure 4.5 appears. If the Hyper Terminal connects with the converter successfully, the time clock at the "left lower" corner "Connected hh:mm:ss" will start counting.

|      | ie) 🧏                       |                         |             |                  |
|------|-----------------------------|-------------------------|-------------|------------------|
| My   | 🏶 tcp10 - HyperTerminal     |                         |             |                  |
|      | File Edit View Call Transfe | r Help                  |             |                  |
|      | 06 28 200                   | £                       |             |                  |
| My M | -                           |                         |             |                  |
| Shor | Connected 0:00:24 Auto      | detect TCP/IP SCROL CAP | NAM Casture |                  |
|      |                             |                         |             | 🧭<br>Recycle Bin |
| 1    | start 🛛 😂 🚳                 | 🏶 tcp10 - HyperTerminal |             | 3 3 0 2:26 PM    |
| 73   |                             |                         |             |                  |

Figure 4.5

#### Hyper Terminal for COM Port

Initiate another Hyper Terminal as a COM Port Terminal (in Figure 4.3, select COM 1 or other COM port instead of "TCP/IP (Winsock)"). Set the COM port Properties to be the same as those set for the Serial Port of the converter.

| 1                                    |                                                        |                 |         |                      |
|--------------------------------------|--------------------------------------------------------|-----------------|---------|----------------------|
| My 🌒 tcp10 - Hyper                   | Connect To                                             | 2 🛛             |         |                      |
| D 📽 😕 🕉                              | top10                                                  | ou want to dial |         |                      |
| M                                    | Country/region: United States (1)<br>Area code: 445    |                 |         |                      |
| 1                                    | Connect using: COM1<br>COM1<br>COM2<br>TCP/IP (Wnsock) |                 |         |                      |
| Disconnected<br>Microsoft<br>Outlook |                                                        | ALM.            | Capture |                      |
| Shortcut to Etm                      |                                                        |                 |         |                      |
|                                      |                                                        |                 |         | Recycle Bin          |
| 🐴 start 🛛 🧔 (                        | 🖇 🧠 tcp10 - HyperTerminal                              | <u>n</u>        |         | € <b>€ € 2:13</b> PM |

Figure 4.6

#### **Data Transmission**

When all steps described above are finished, type any characters on the COM Port Terminal and check if the typed characters are also displayed on the TCP/IP Winsock Terminal. Alternatively, check if the characters typed on the TCP/IP Winsock Terminal are also displayed on the COM Port Terminal. If yes, then all settings are correct and the converter can operate properly.

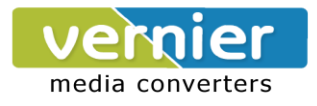

## Pin outs

RJ45 Port

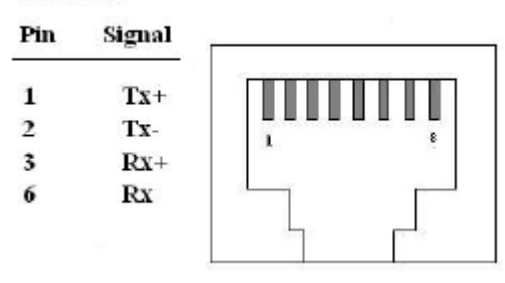

#### **RS-232** Pin Assignment

The pin assignment scheme for a 9-pin male connector on a DTE is given below.  $(\frac{1}{2}, \frac{3}{2}, \frac{4}{2}, \frac{5}{2})$  PIN 1 : DCD PIN 2 : RXD PIN 3 : TXD PIN 4 : DTR

| PIN I | 5) | 4 |   | 3 |   | 2 |   | 1 | ( |
|-------|----|---|---|---|---|---|---|---|---|
| PIN 5 | 0  | 0 | 0 | 0 | 0 | 0 | 0 | 0 | 1 |
| DIN 0 | ,  |   | a |   |   |   | 0 | - | 1 |

PIN 1 : DCD PIN 2 : RXD PIN 3 : TXD PIN 4 : DTR PIN 5 : GND PIN 6 : DSR PIN 7 : RTS PIN 8 : CTS PIN 9 : DC 5V

#### **RS-422** Pin Assignment

The pin assignment scheme for a 4-pin RS-422 is given below.

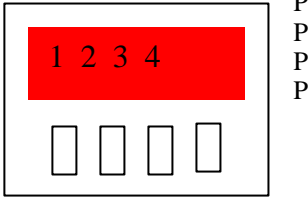

PIN 1 : R-PIN 2 : R+ PIN 3 : T-PIN 4 : T+